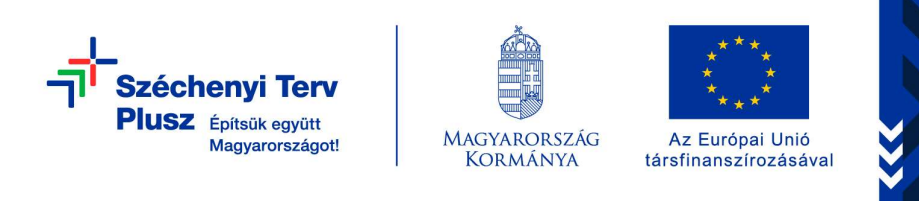

## A pályázatokhoz benyújtandó árkalkuláció elkészítésének lépései

Modern Vállalkozások Programja

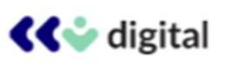

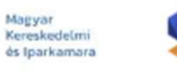

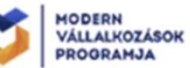

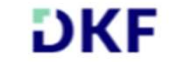

# 0. lépés: ügyfélregisztráció

Amennyiben szeretne ügyfélfiókot létrehozni, kérjük, látogasson el a <u>https://kkvdigital.dkf.hu/regisztracio</u> weboldalra.

Az ügyfél oldali regisztrációt és a digitális érettség vizsgálatát a DKF Kft. végzi a weboldalán. Ha még nem rendelkezik ügyfélfiókkal, akkor mindenképp keresse fel ezt a weboldalt, és ott végezze el a regisztrációt!

A sikeres regisztrációt követően az informatikai rendszerek között megtörténik az adatcsere és az adatok ellenőrzése, ehhez kérjük a türelmét (kb. 1 nap az átfutás).

Csak a folyamatok befejezését követően tud majd belépni a **Modern** Vállalkozások Programja weboldalán és árkalkuláció is csak ezután készíthető! (<u>https://vallalkozzdigitalisan.mkik.hu/bejelentkezes.html</u>)

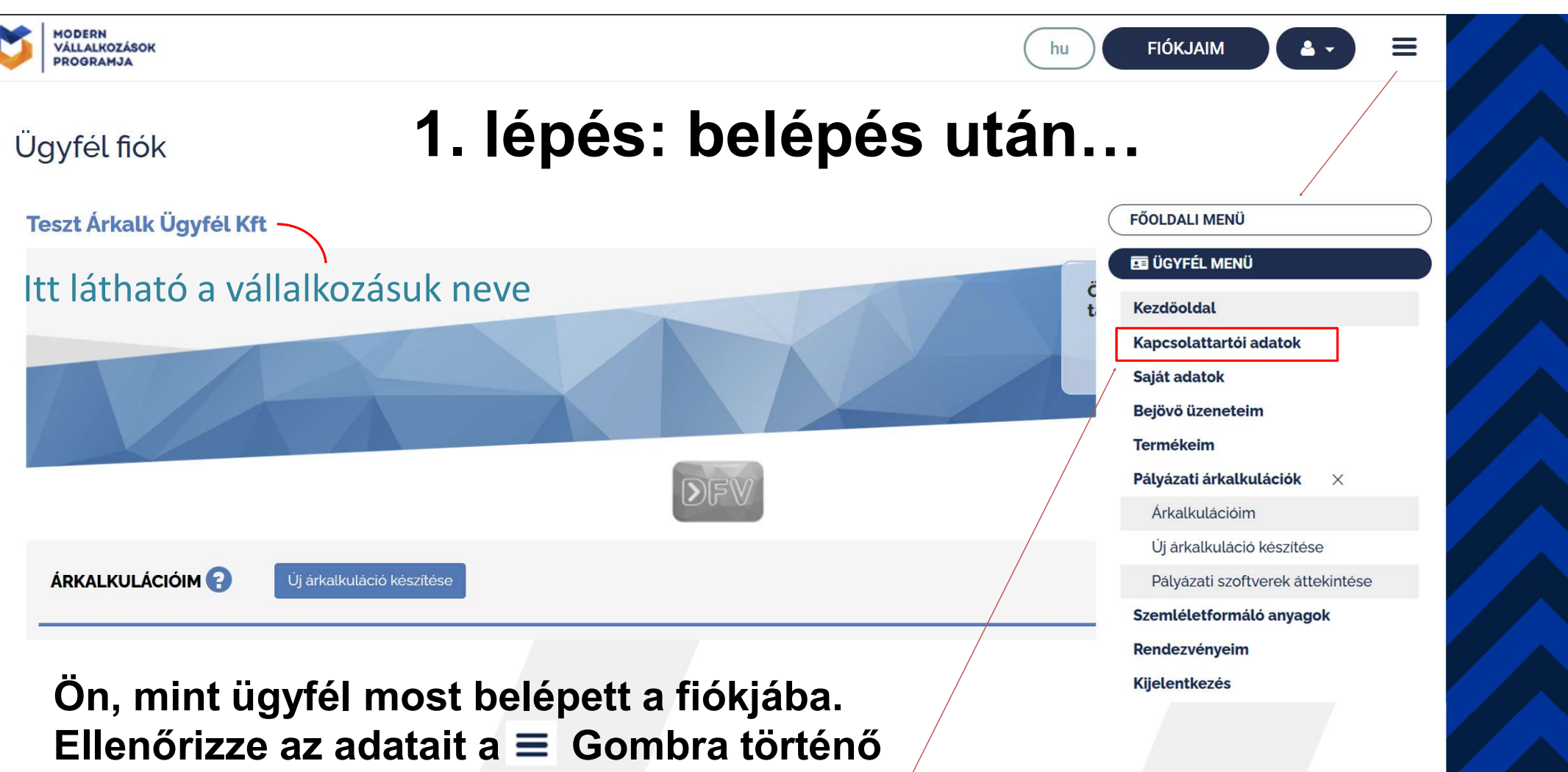

kattintással megnyíló menüben (kapcsolattartói adatok)

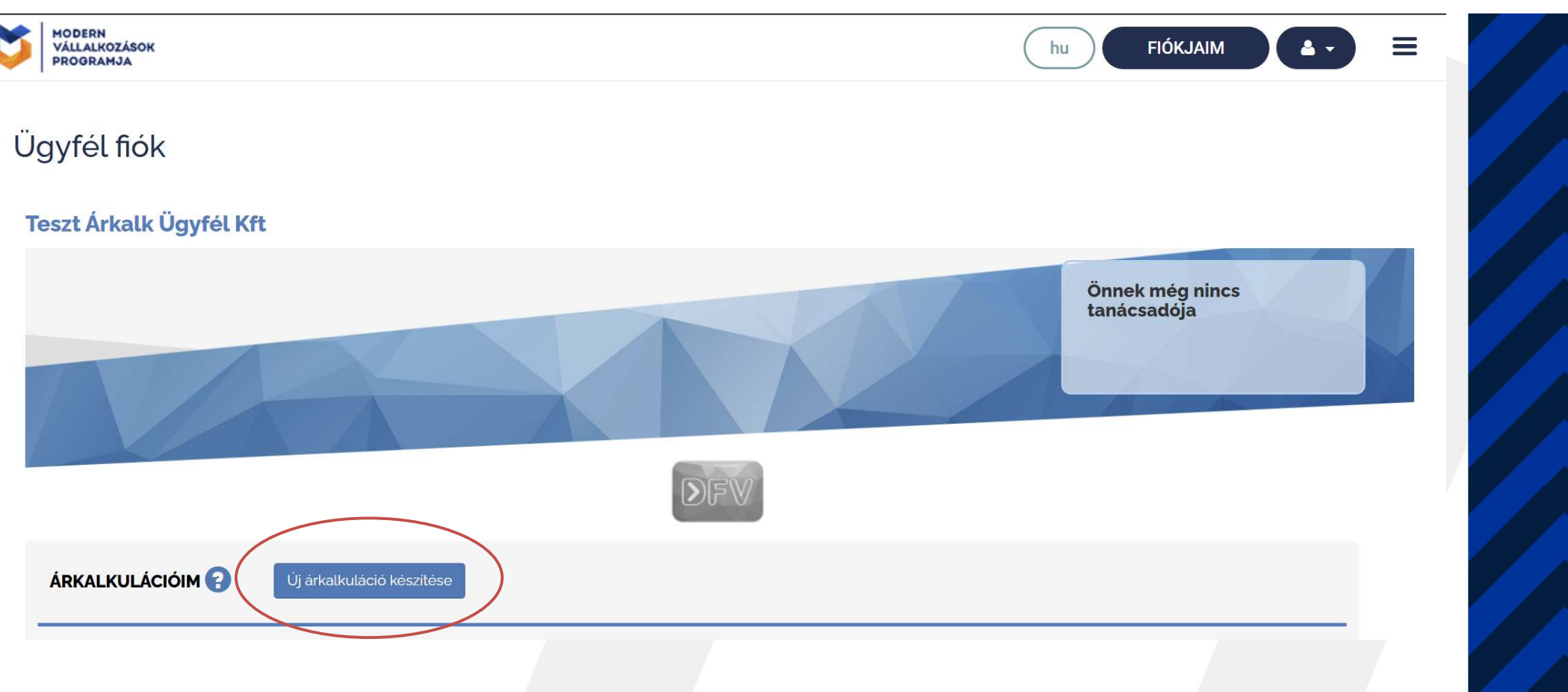

## 2. Kattintson az "Új árkalkuláció készítése" gombra

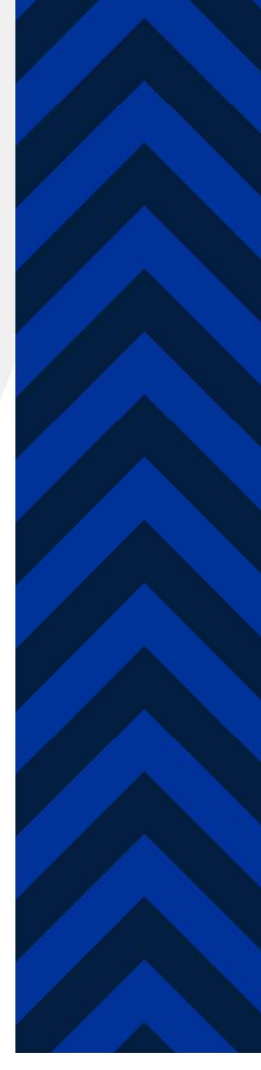

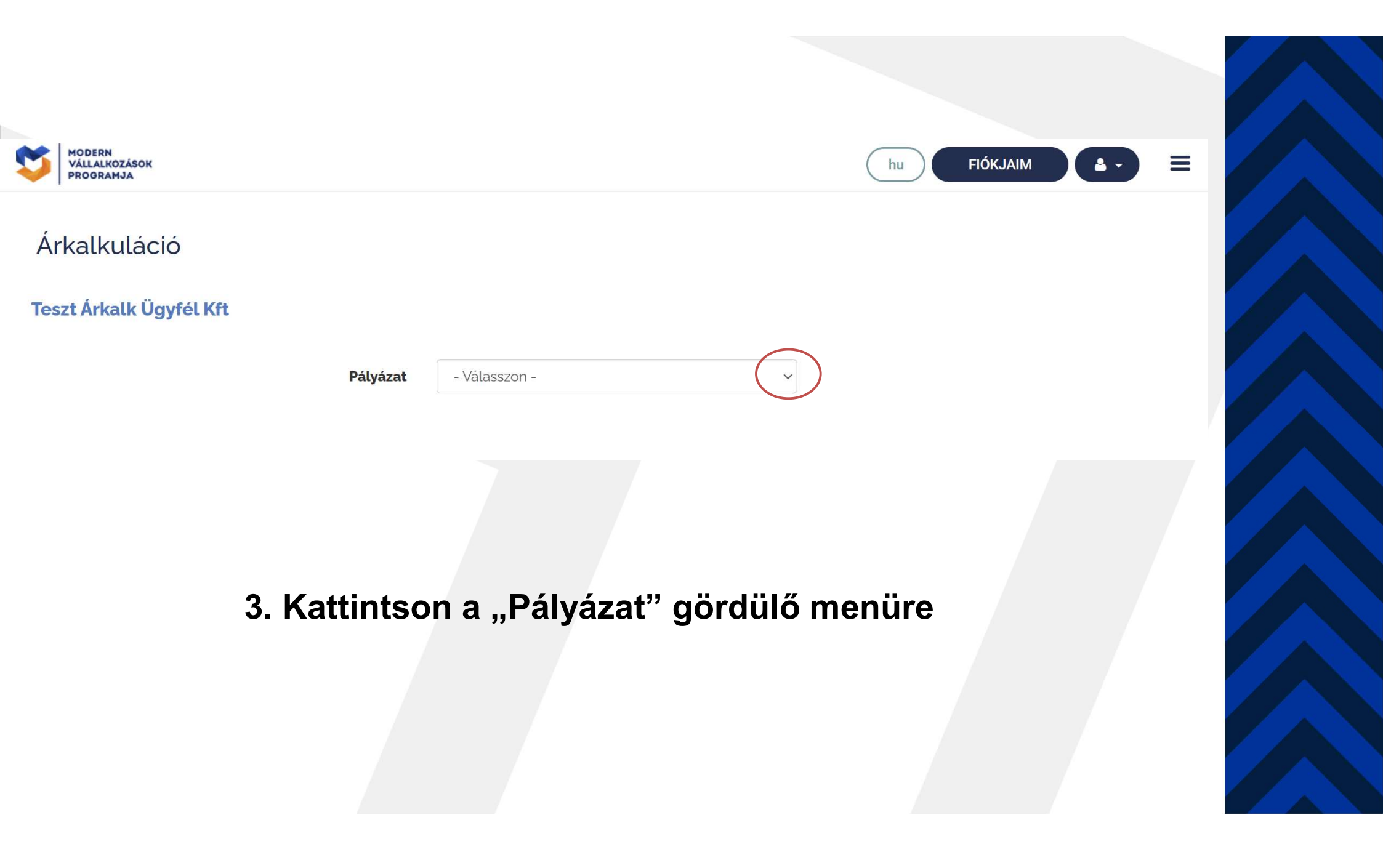

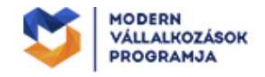

) FIÓKJAIM 🔶 🕹 🗸

hu

Ξ

### Árkalkuláció

### Teszt Árkalk Ügyfél Kft

| Pálvázat                          | - Válasszon -                                               |             |            |
|-----------------------------------|-------------------------------------------------------------|-------------|------------|
| T diyazat                         | Demján Sándor 1+1 KKV Beruházás-élénkítő Támogatási Program |             |            |
|                                   | DIMOP Plusz 1.2.3/A-24                                      |             |            |
|                                   | DIMOP Plusz 1.2.3/B-24                                      |             |            |
|                                   | DIMOP Plusz-1.2.6-24                                        |             |            |
|                                   | GINOP Plusz 2.1.3-24                                        |             |            |
|                                   | GINOP Plusz-1.1.2-21                                        |             |            |
| A portál kiadója:                 | GINOP Plusz-1.2.1-21                                        | KAPCSOLAT   | GYIK       |
| Magyar Kereskedelmi és Iparkamar  | GINOP Plusz-1.2.2-22                                        |             |            |
|                                   | GINOP Plusz-1.2.3-21                                        | ADATVÉDELEM | SAJTÓSZOBA |
| Felelős szervezeti egység:        | GINOP Plusz-1.3.1-21                                        |             |            |
| Modern Vállalkozások Programiroda | GINOP Plusz-1.4.3-24                                        | IMPRESSZUM  | PARTNEREK  |
|                                   | GINOP Plusz-1.4.4-24                                        |             |            |
| Levelezési címünk:                |                                                             | OLDALTÉRKÉP |            |
| 1054 Budapest, Szabadság tér 7.   |                                                             |             |            |

4. Válassza ki a kívánt, releváns pályázatot!

Figyelem! A lista folyamatosan bővül, ahogy új pályázati felhívások jelennek meg!

| VÁLLALKOZÁSOK<br>PROGRAMJA             |                            | hu FIÓKJAIM 📤 🗸 🗮 |  |
|----------------------------------------|----------------------------|-------------------|--|
| Megvalósítás helyszíne                 |                            | v                 |  |
|                                        |                            |                   |  |
|                                        | településnév, utca-házszám |                   |  |
| Kapcsolattartó neve                    |                            |                   |  |
| Kapcsolattartó email                   |                            |                   |  |
| Kapcsolattartó telefon                 |                            |                   |  |
| Projekt időtartama (hónap)             | 18                         | 0                 |  |
| Létszám a megvalósítási helyszín(ek)en |                            | 0                 |  |
| Felhasználók száma                     | •                          | 3                 |  |

5. Adja meg a nélkülözhetetlen projekt adatokat: Projekt időtartam, létszám, felhasználószám. A projekt időtartama a felhívásban rögzített maximális időtartamot nem haladhatja meg!

A 😔 ikonokra húzza rá az egeret a magyarázatok olvasásához!

| VÁLLALKOZÁSOK<br>PROGRAMJA                 | hu FIÓKJAIM        |           |   |  |
|--------------------------------------------|--------------------|-----------|---|--|
| Projekt időtartama (hónap)                 |                    |           | • |  |
| Létszám a megvalósítási helyszín(ek)en     |                    |           | • |  |
| Felhasználók száma                         | •                  |           |   |  |
| Igényelt szoftver részterületek<br>Hozzáad |                    |           |   |  |
| Szoftver részterület                       | lhasználó<br>ám lî | Műveletek |   |  |
| Nem található a                            |                    |           |   |  |

6. A Hozzán gombra kattintással adja hozzá a listához az igényelt szoftver részterületeket, amelyekhez szeretne pályázati forrást felhasználni! (ezek az igények a későbbiekben módosíthatók)

|   | Szoftver ré | észterület  | - Válasszon -                             | (                                                     | $\overline{}$ |  |  |  |  |
|---|-------------|-------------|-------------------------------------------|-------------------------------------------------------|---------------|--|--|--|--|
|   |             |             | - Válasszon -                             |                                                       |               |  |  |  |  |
|   | Follbacz    | náló czám   | Beszerzés és készl                        | letgazdálkodás (cloud)                                |               |  |  |  |  |
|   | retriaszi   | alo szam    | Elektronikus iratkez                      | zelés (cloud)                                         |               |  |  |  |  |
|   |             |             | Értékesítés és ügyf                       | félkapcsolat (cloud)                                  |               |  |  |  |  |
|   |             |             | Gyártás- és szolgáltatásirányítás (cloud) |                                                       |               |  |  |  |  |
|   |             |             | HR menedzsment (cloud)                    |                                                       |               |  |  |  |  |
|   |             |             | Kontrolling és döntéstámogatás (cloud)    |                                                       |               |  |  |  |  |
| _ |             |             | Munkafolyamat-irá                         | ányítás (cloud)                                       |               |  |  |  |  |
|   |             |             | Pénzügyi és számv                         | viteli folyamatok (cloud)                             |               |  |  |  |  |
|   |             |             | Ügyfélkapcsolat-ke                        | ezelési (CRM) szoftveralkalmazások bevezetése (cloud) |               |  |  |  |  |
|   |             | Felhasználó |                                           |                                                       |               |  |  |  |  |
|   | Į1          | szám        |                                           | Műveletek                                             |               |  |  |  |  |

7. A szoftver részterületek kiválasztása (a lista tartalma pályázati felhívásonként eltérő lehet!) Kattintson a lista kívánt elemére, majd adja meg, hány fővel szeretné használni ezt a területet, utána pedig a Mentés gombra!

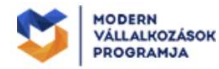

Létszám a megvalósítási helyszín(ek)en

Felhasználók száma

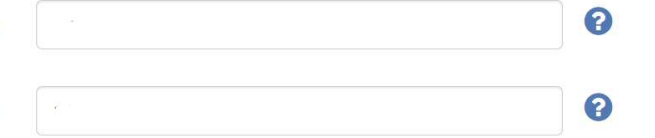

#### Igényelt szoftver részterületek

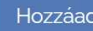

| Szoftver részterület                                                      | 11 | Felhasználó<br>szám Jî | Műveletek |
|---------------------------------------------------------------------------|----|------------------------|-----------|
| Beszerzés és készletgazdálkodás (cloud)                                   | ۲  |                        | 6         |
| Elektronikus iratkezelés (cloud)                                          | ۲  | *                      | 6         |
| Gyártás- és szolgáltatásirányítás (cloud)                                 | ۲  |                        | 6         |
| HR menedzsment (cloud)                                                    | ۲  |                        | 6         |
| Kontrolling és döntéstámogatás (cloud)                                    | ۲  |                        | 6         |
| Munkafolyamat-irányítás (cloud)                                           | ۲  |                        | 6         |
| Pénzügyi és számviteli folyamatok (cloud)                                 | ۲  |                        | 6         |
| Értékesítés és ügyfélkapcsolat (cloud)                                    | ۲  |                        | 6         |
| Ügyfélkapcsolat-kezelési (CRM)<br>szoftveralkalmazások bevezetése (cloud) | •  |                        | 6         |

8. Az igényelt szoftver részterületek hozzáadásra kerültek.

A lista módosítható!

Csak azokat a területeket válassza ki, amelyekre szüksége van!

Ha szükséges, törölheti a tévedésből hozzáadott területet a gombra kattintással!

|                                                                                        |                       |          | Árajánlatok kiválasztása |                     |                          |                      |                    |  |  |  |
|----------------------------------------------------------------------------------------|-----------------------|----------|--------------------------|---------------------|--------------------------|----------------------|--------------------|--|--|--|
| gényelt részterület 😧                                                                  | Felhasználó<br>szám 😯 | Szoftver | Szállító<br>🔞            | Telepítósi<br>mód 7 | Szolgáltatási<br>szint 🕄 | Bevezetés<br>hónap 🝞 | Összköltség        |  |  |  |
| Beszerzés és készletgazdálkodás<br>cloud)                                              | 6                     |          |                          |                     |                          |                      |                    |  |  |  |
| Elektronikus iratkezelés (cloud)                                                       | 6 📫                   |          |                          |                     |                          |                      |                    |  |  |  |
| rtékesítés és ügyfélkapcsolat<br>cloud)                                                | 6                     |          |                          |                     |                          |                      |                    |  |  |  |
| Gyártás- és szolgáltatásirányítás<br>cloud)                                            | 6                     |          |                          |                     |                          |                      |                    |  |  |  |
| HR menedzsment (cloud)                                                                 | 6                     |          |                          |                     |                          |                      |                    |  |  |  |
| (ontrolling és döntéstámogatás<br>cloud)                                               | 6                     |          |                          |                     |                          |                      |                    |  |  |  |
| Munkafolyamat-irányítás (cloud)                                                        | 6                     |          |                          |                     |                          |                      |                    |  |  |  |
| Pénzügyi és számviteli folyamatok<br>cloud)                                            | 6                     |          |                          |                     |                          |                      |                    |  |  |  |
| <sup>j</sup> gyfélkapcsolat-kezelési (CRM)<br>zoftveralkalmazások bevezetése<br>cloud) | 0                     |          |                          |                     |                          |                      |                    |  |  |  |
| Pályázói igények módo                                                                  | vsítása               |          |                          |                     |                          | Nincs kivá           | lasztott árajánlai |  |  |  |
|                                                                                        |                       |          |                          |                     |                          | Vissza               | /églegesítés       |  |  |  |
|                                                                                        |                       |          |                          |                     |                          |                      |                    |  |  |  |

## 9. Kiválasztás

A részterületek ugyan hozzá vannak már adva, de nincs hozzárendelve informatikai szállító!

Árajánlatok keresése és kiválasztása következik a megadott területekhez!

## Kattintson az

Árajánlatok kiválasztása

gombra!

#### Szoftver kiválasztása

Teszt Árkalk Ügyfél Kft

| Vissz | a    |                   | Szoftver              | <b>keresés</b> árk<br>Írjon be legalább három karaktert                | 3                          |                  |
|-------|------|-------------------|-----------------------|------------------------------------------------------------------------|----------------------------|------------------|
|       |      |                   | A keresett szoft      | ver kiválasztásához kattintson a bal oldalon lévő kék nyom             | ógombra                    |                  |
|       | Logó | Szoftver          | Szállító              | Szoftver fókuszterületei                                               | Szállítható részterület db | Pályázó ügyfelek |
| ~     |      | Teszt<br>Szoftver | Teszt Árkalk 🛐<br>Kft | Kérjük, ne válassza ki ezt a szoftvert (tesztelési célokat<br>szolgál) | 9                          | 0                |

Mégsem

10. Keressen szoftvert / szállítót / részterületet.

Látható, hogy akár a példában megadott 9 részterület mindegyikére is tud megoldást keresni, akár egyetlen szállítótól is, de beszerezheti több szállítótól is! (és ehhez csak egyetlen árkalkulációt kell/szabad készítenie!)

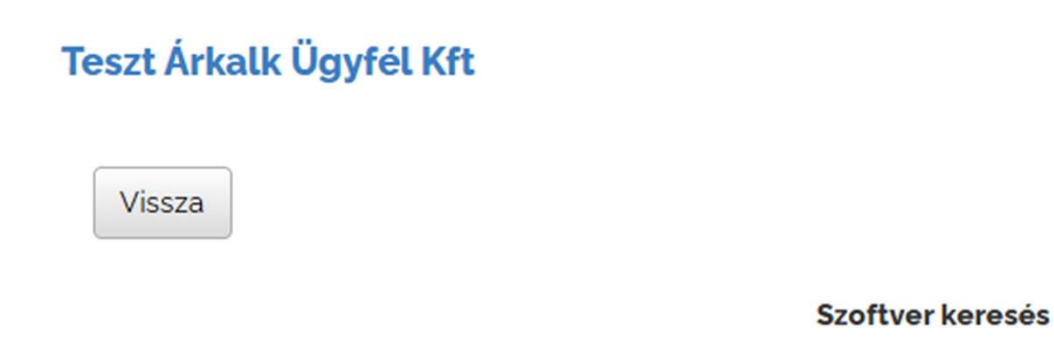

kitalált termék

Írjon be legalább három karaktert

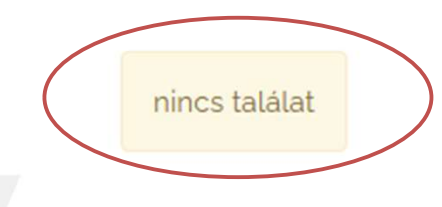

Ha nem találja a keresővel a szállítóját, vagy annak termékét, akkor vegye fel vele a kapcsolatot, ebben az esetben a szállító NEM töltötte még fel a termékét a termékkatalógusba!

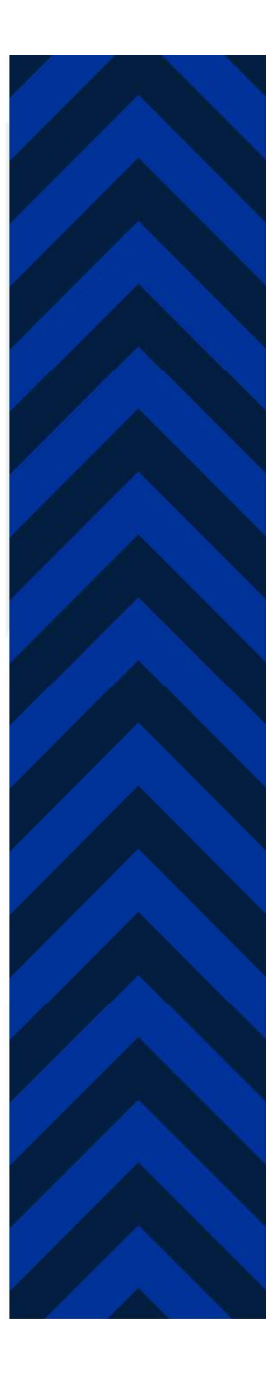

0

### Szoftver kiválasztása

#### Teszt Árkalk Ügyfél Kft

| V | issza                                                                |                   | Szoftver       | keresés                | árk<br>Írjon be legalább három karaktert          |               | 0                  |                       |
|---|----------------------------------------------------------------------|-------------------|----------------|------------------------|---------------------------------------------------|---------------|--------------------|-----------------------|
|   | A keresett szoftver kiválasztásához kattintson a bal oldalon lévő ke |                   |                |                        |                                                   |               |                    |                       |
|   | Logó                                                                 | Szoftver          | Szállító       | Szoftver               | fókuszterületei                                   | Szállíth<br>🕜 | ató részterület db | Pályázó ügyfelek<br>🔞 |
|   |                                                                      | Teszt<br>Szoftver | Teszt Árkalk 🚺 | Kérjük, ne<br>szolgál) | e válassza ki ezt a szoftvert (tesztelési célokat | 9             |                    | 0                     |

Mégsem

11. A szállító(k) / termék(ek) kiválasztásához kattintson a bal oldalon található Z jelölésre!

Itt is, mint mindenhol, a program használata során, húzza rá az egeret a 😯 ikonkora, ha segítségre van szüksége! Az 💿 gomb a szoftverről és a szállítókról nyújt információt.

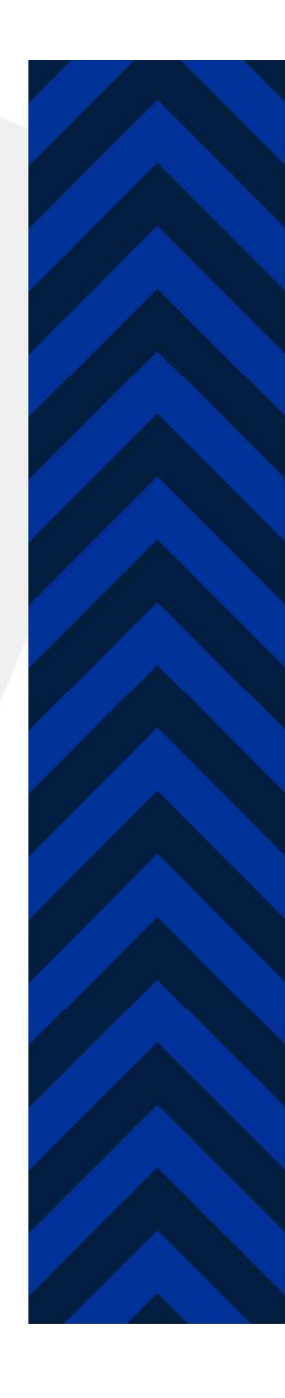

#### Árajánlatok kiválasztása

#### Teszt Árkalk Ügyfél Kft

Vissza

Válasszon ki egy vagy több árajánlatot, a sorok bal oldalán lévő kapcsolókkal

#### "Teszt Szoftver" szoftverre vonatkozó árajánlatok Szállító: Teszt Árkalk Kft

|   | Részterület 🝞                  | Telepítési<br>mód 😯 | Szolgáltatási szint<br>🝞 | Bevezetés<br>hónap 🕢 | Egyszeri díj<br>(nettó, Ft) | Havidíj<br>(nettó,<br>Ft/hó) | Összköltség (Ft,<br>nettó) 😯 | Elszámolható % 🝞 | Pályázó<br>ügyfelek 😯 |
|---|--------------------------------|---------------------|--------------------------|----------------------|-----------------------------|------------------------------|------------------------------|------------------|-----------------------|
| 0 | Beszerzés - C                  | felhő               | standard                 | 2                    |                             |                              |                              | -                | 0                     |
| 0 | CRM - C                        | felhő               | standard                 | 2                    | -                           | -                            | •                            |                  | 0                     |
| Ο | Értékesítés - C                | felhő               | standard                 | 2                    |                             |                              | -                            | -                | 0                     |
|   | Gyártásirányítás - C           | felhö               | standard                 | 2                    |                             |                              | <b>—</b> 0                   |                  | 0                     |
|   | HR - C                         | felhő               | standard                 | 2                    | -                           | -                            | <b>•</b>                     | -                | 0                     |
| Ο | Iratkezelés - C                | felhõ               | standard                 | 2                    | -                           | -                            | <b></b> 0                    | -                | 0                     |
| Ο | Kontrolling - C                | felhõ               | standard                 | 2                    | -                           | -                            | <b></b> 0                    | -                | 0                     |
|   | Munkafolyamat<br>irányítás - C | felhö               | standard                 | 2                    |                             |                              | <b></b>                      | -                | 0                     |
|   | Pénzügy - C                    | felhő               | standard                 | 2                    |                             |                              |                              |                  | 0                     |

12. Adja hozzá a szoftver részterületeket (bal oldalon

Az info gomb részletesen megmutatja a számítás levezetését és tételenként az elszámolható költségek mértékét.

Nincs kiválasztott árajánlat

Mégsem

Ha végzett, kattintson Az OK gombra!

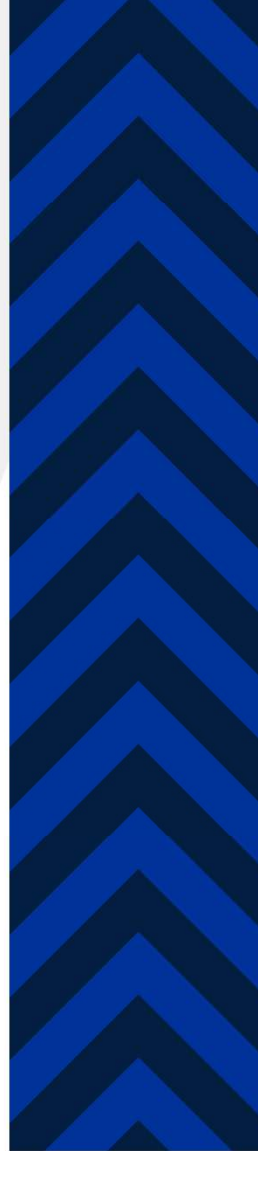

"Teszt Szoftver" szoftverre vonatkozó árajánlatok Szállító: Teszt Árkalk Kft

|   | Részterület 😧                  | Telepítési<br>mód 😧 | Szolgáltatási szint | Bevezetés<br>hónap 🕢 | Egyszeri díj<br>(nettó, Ft) | Havidíj<br>(nettó,<br>Ft/hó) | Összköltség (Ft, nettó) 😯 | Elszámolható % 😧    | Pályázó<br>ügyfelek 🚱 |
|---|--------------------------------|---------------------|---------------------|----------------------|-----------------------------|------------------------------|---------------------------|---------------------|-----------------------|
| đ | Beszerzés - C                  | felhõ               | standard            | 2                    |                             |                              | -                         | 100%                | 0                     |
| ď | CRM - C                        | felhö               | standard            |                      |                             |                              |                           | 100%                | 0                     |
| ø | Értékesítés - C                | felhõ               | standard            |                      |                             |                              | O                         | 100%                | 0                     |
| ø | Gyártásirányítás - C           | felhō               | standard            |                      |                             |                              |                           | 100%                | 0                     |
| đ | HR - C                         | felhõ               | standard            |                      |                             |                              | • <b>•••</b> ••           | 100%                | 0                     |
| ď | Iratkezelés - C                | felhõ               | standard            |                      |                             |                              | •                         | 100%                | 0                     |
| ď | Kontrolling - C                | felhõ               | standard            |                      |                             |                              | <b>••••</b> 0             | 100%                | o                     |
| đ | Munkafolyamat<br>irányítás - C | felhõ               | standard            |                      |                             |                              |                           | 100%                | 0                     |
| ď | Pénzügy - C                    | felhō               | standard            |                      |                             |                              | - 0                       | 100%                | 0                     |
|   | -                              |                     |                     |                      | Árajánlat k                 | választva                    | 9                         | 100%-os készültség) |                       |

 
 Arajanlat kiválásztva
 9 (100%-os készültség)

 Összköltség a teljes támogatási időszakra - egyszeri díj
 Ft

 - havi díj
 Ft / hó

 Elszámolható költség
 Ft

 Elszámolható hányad
 100%

Mégsem

13. A kiválasztást követően lent kiszámolja a program az árkalkuláció végösszegét.

Még ezen a ponton is módosíthatja az árkalkulációját az igényeinek megfelelően!

Kattintson az OK gombra a tovább haladáshoz!

|                                                                              |                       | ,                                             |                       | Árajánlato          | k kiválasztása           |                      |                                         |           |                       |
|------------------------------------------------------------------------------|-----------------------|-----------------------------------------------|-----------------------|---------------------|--------------------------|----------------------|-----------------------------------------|-----------|-----------------------|
| lgényelt részterület 🚱                                                       | Felhasználó<br>szám 😧 | Szoftver 😧                                    | Szállító 💡            | Telepítési<br>mód 🕝 | Szolgáltatási<br>szint 😧 | Bevezetés<br>hónap 🕢 | Összköltség                             | Müveletek | 14. Az áttekintő      |
| Beszerzés és<br>készletgazdálkodás (cloud)                                   | 10                    | Teszt<br>Szoftver                             | Teszt<br>Árkalk Kft   | felhő               | standard                 | 2                    | ••••••••••••••••••••••••••••••••••••••• | G         | reiuleten:            |
| Elektronikus iratkezelés (cloud)                                             | 10                    | Teszt<br>Szoftver                             | Teszt<br>Árkalk Kft   | felhö               | standard                 | 2                    | <b></b> 3                               | G         | Törölhetők az igények |
| Értékesítés és<br>ügyfélkapcsolat (cloud)                                    | 10                    | Teszt<br>Szoftver                             | Teszt<br>Árkalk Kft   | felhő               | standard                 | 2                    | ••••••••••••••••••••••••••••••••••••••• | G         | •                     |
| Gyártás- és<br>szolgáltatásirányítás (cloud)                                 | 10                    | Teszt<br>Szoftver                             | Teszt<br>Árkalk Kft   | felhő               | standard                 | 2                    | -                                       | G         | Információk kérhetők  |
| HR menedzsment (cloud)                                                       | 10                    | Teszt<br>Szoftver                             | Teszt<br>Árkalk Kft   | felhö               | standard                 | 2                    | <b></b> 0                               | G         | •                     |
| Kontrolling és<br>döntéstámogatás (cloud)                                    | 10                    | Teszt<br>Szoftver                             | Teszt<br>Árkalk Kft   | felhö               | standard                 | 2                    |                                         | G         | Ha minden rendhen:    |
| Munkafolyamat-irányítás (cloud)                                              | 10                    | Teszt<br>Szoftver                             | Teszt<br>Árkalk Kft   | felhö               | standard                 | 2                    |                                         | ŀ         |                       |
| Pénzügyi és számviteli 6<br>folyamatok (cloud)                               | 10                    | Teszt<br>Szoftver                             | Teszt<br>Árkalk Kft   | felhő               | standard                 | 2                    |                                         | ŀ         | Véglegesítés          |
| Ügyfélkapcsolat-kezelési<br>(CRM) szoftveralkalmazások<br>bevezetése (cloud) | 10                    | Teszt<br>Szoftver                             | Teszt<br>Árkalk Kft   | felhő               | standard                 | 2                    |                                         | G         |                       |
| Pályázói igények módi                                                        | ositása               | Árajánlat kivál                               | asztva                |                     | 9 (100%-os kész          | ültség)              |                                         |           |                       |
|                                                                              |                       | Összköltség a<br>- egyszeri díj<br>- havi díj | teljes támogatási ide | ôszakra             | Ft                       |                      |                                         |           |                       |
|                                                                              |                       | Elszámolható<br>Elszámolható                  | költség<br>hányad     |                     | Ft 100%                  |                      |                                         |           |                       |
|                                                                              |                       |                                               |                       |                     |                          | Vissza               | Véglegesítés                            |           |                       |
|                                                                              |                       |                                               |                       |                     |                          |                      |                                         |           |                       |

| MODERN<br>VÁLLALKOZÁSOK             | ,                                 |                                                                                                    |                   |                     |       |          | hu | FIÓKIAIM |     |  |
|-------------------------------------|-----------------------------------|----------------------------------------------------------------------------------------------------|-------------------|---------------------|-------|----------|----|----------|-----|--|
| PROGRAMOA                           | Figyelem                          |                                                                                                    |                   |                     |       |          |    | Х        |     |  |
| lgényelt részteri                   | Véglegesíti az á<br>Összköltség ( | arkalkulációt az al.                                                                                                    |                   | g<br>Müveletek      |       |          |    |          |     |  |
| Beszerzés és<br>készletgazdálkoc    | A veglegesítest<br>mellékleteként | legesítést követően letöltődik a számítógépére az árkalkuláció részletes adatait tartalmazó pdf fájl, amit a pályázat<br>kleteként kell benyújtani.<br>Véglegesítés Mégsem |                   |                     |       |          |    |          |     |  |
| Elektronikus iratk<br>(cloud)       | -                                 |                                                                                                    | Szoftver          | Arkalk Kft          |       |          |    |          | 0 0 |  |
| Értékesítés és<br>ügyfélkapcsolat ( | (cloud)                           | 10                                                                                                    | Teszt<br>Szoftver | Teszt<br>Árkalk Kft | felhö | standard | 2  |          | 0   |  |
| Gyártás- és<br>szolgáltatásirányi   | itás (cloud)                      | 10                                                                                                    | Teszt<br>Szoftver | Teszt<br>Árkalk Kft | felhő | standard | 2  |          | •   |  |

15. Ha a Véglegesítés gombra kattintott: megerősítést kér a program!

Nem lehet véletlenül árkalkulációt készíteni! A tájékoztatást követően meg kell erősítenie a szándékát!

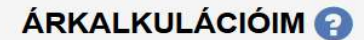

Új árkalkuláció készítése

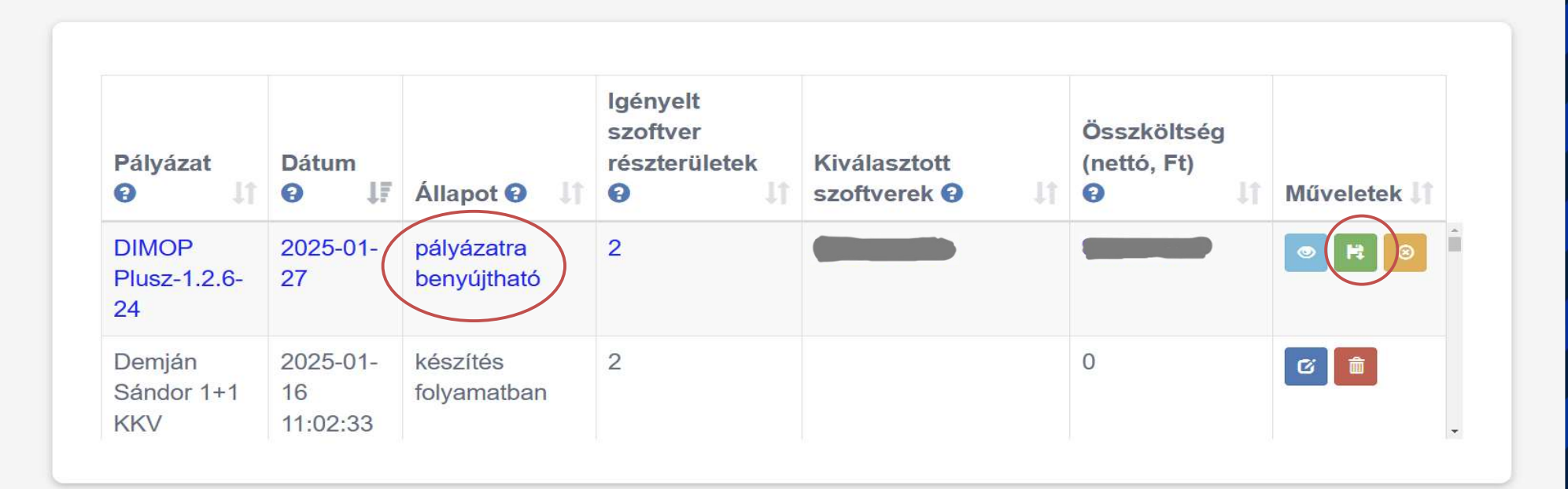

16. Az elkészített árkalkulációt a program letölti a PDF formátumban a számítógépére.

Ha nem találja, NE készítsen újat, hanem a fiókjából töltse le! Mindig a legutoljára elkészített árkalkuláció az érvényes!

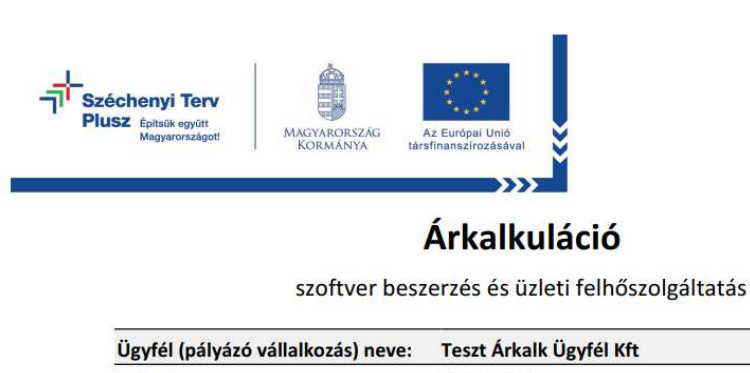

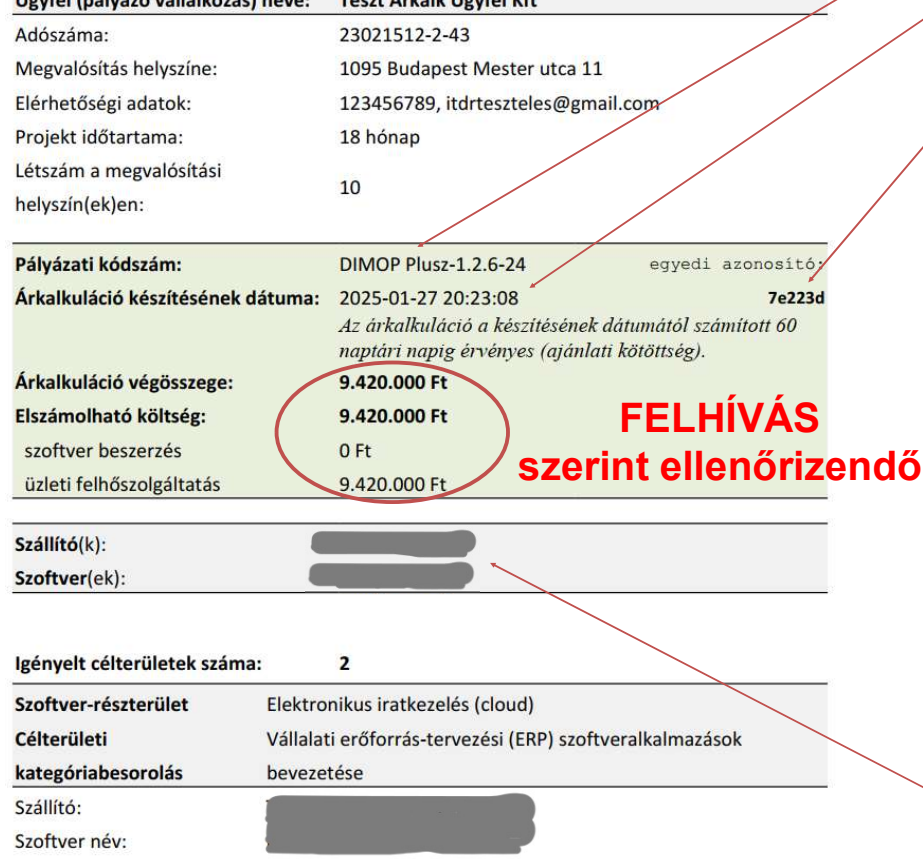

## 17. Az árkalkuláció tartalmazza:

- A pályázat megnevezését,
  "IDŐBÉLYEGZŐ"-t,
- Egy egyedi azonosítót,
- Érvényességi időt, (de: a szállító a készítéstől számított 7 napon belül visszautasíthatja! Ha bekövetkezik, erről emailben értesítést fog kapni!)
- A szállító partner(ek) adatait,
- Az összes, a pályázathoz szükséges (sw) információt.

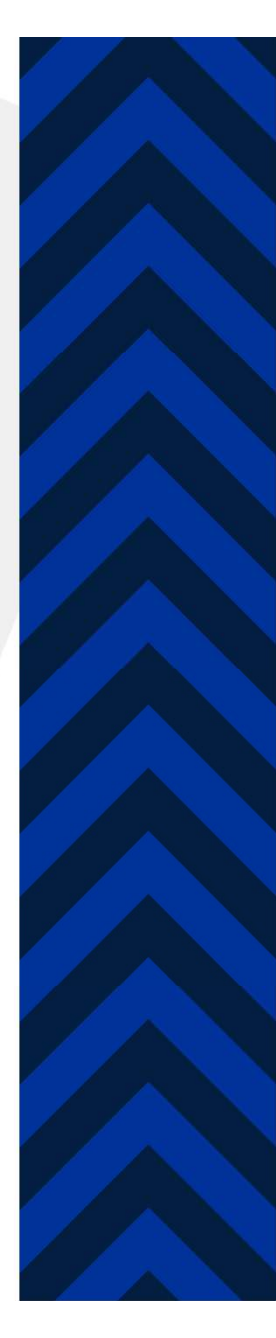

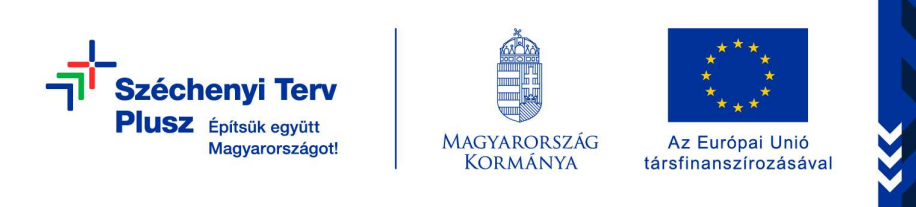

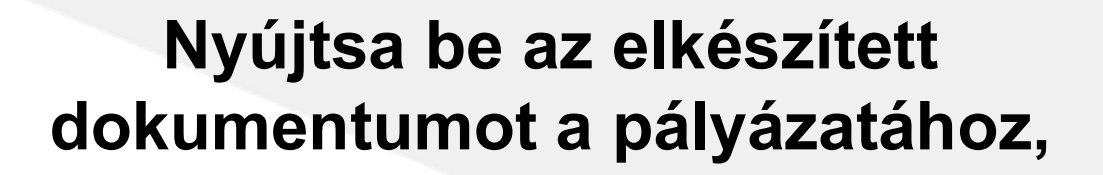

amely aláírás és bélyegző lenyomat nélkül is hiteles!

Köszönöm a figyelmüket!

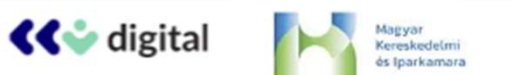

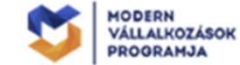

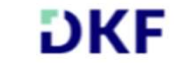